# How to Enter My Portfolio Activity in FQ

By Academic Programs and Services

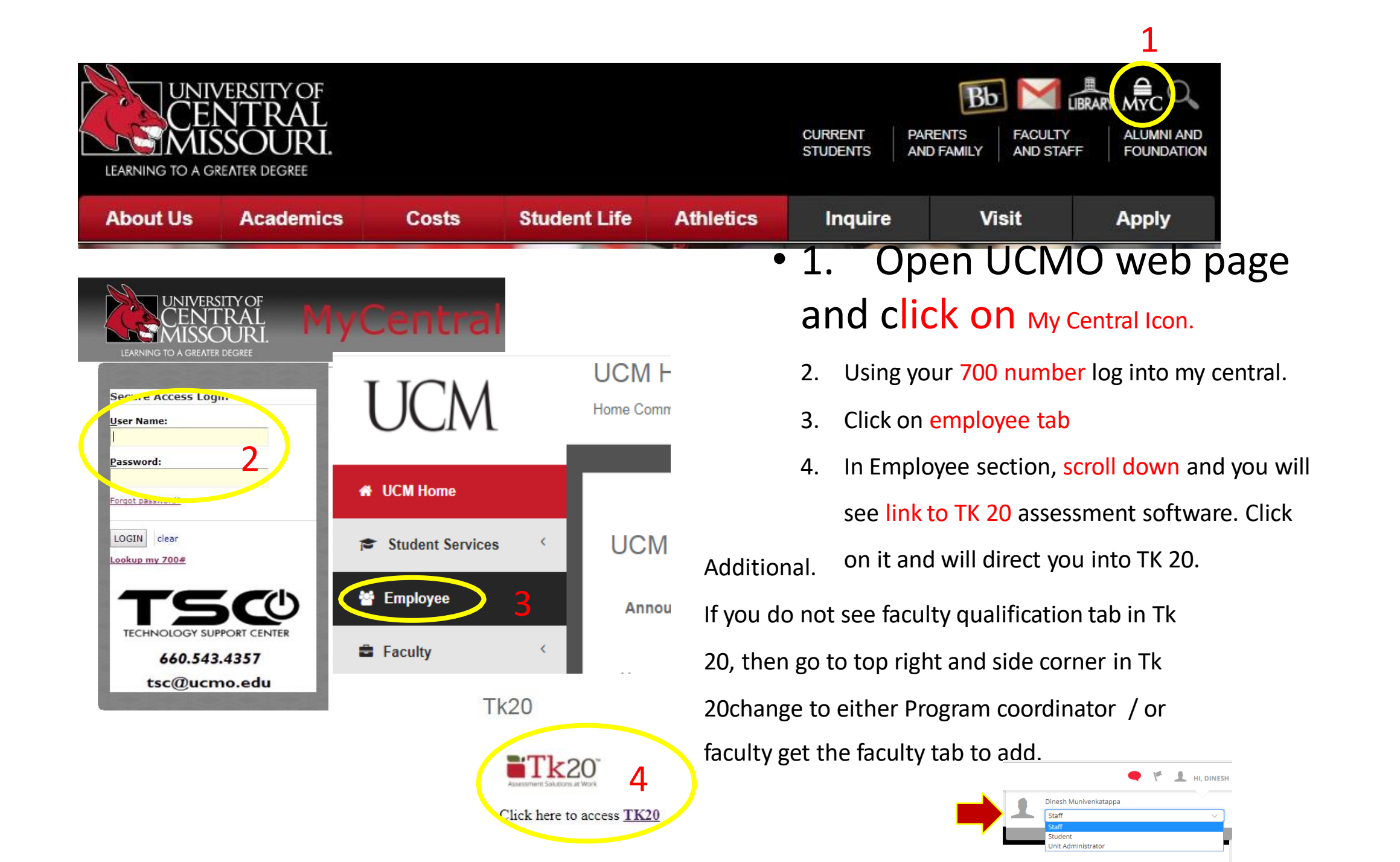

 📑 TK20 | Faculty Qualificatio 🗙 Secure | https://ucmo.tk20.com/campustoolshighered/k12\_facultyqualifications\_facultyqualifications\_menu.do?topmenu=true ☆ : ← С Apps For quick access, place your bookmarks here on the bookmarks bar. Import bookmarks now... Tk20{ UCM 1 🔔 ні, маматна Help HOME ADMINISTRATION FACULTY QUALIFICATIONS COURSE REGISTRATION My Activity Portfolio Faculty Profile DOCUMENT ROOM Faculty Qualifications > My Activity Portfolio: Credentials Faculty Roster REPORTS My Activity Portfolio **Faculty Transcripts** ACCREDITATION Unit Management MANAGEMENT ٩ Quick Add an Activity ۲ Category Setup ADVISEMENT 1. Open Tk20 General Information Teaching Scholarly/Creative Service Optional Statement Credentials COURSES 2. Click on Faculty COURSE EVALUATIONS ze page appearance FACULTY QUALIFICATIONS **Qualifications in Left Side** In dashboard view, the most recent activities are displayed for each category. Select Edit/View for a category to see the complete list within a category. FIELD EXPERIENCE Menu Current Rank and Position (0) Academic Degree (0) PLANNING 3. Go to Faculty None Listed None Listed PORTFOLIOS Qualifications tab on SURVEYS Primary Teaching Area (0) Relevant Coursework C horizontal menu

None Listed

4. Select My Activity

**Portfolio** 

None Listed

## Activity Portfolio for General Information

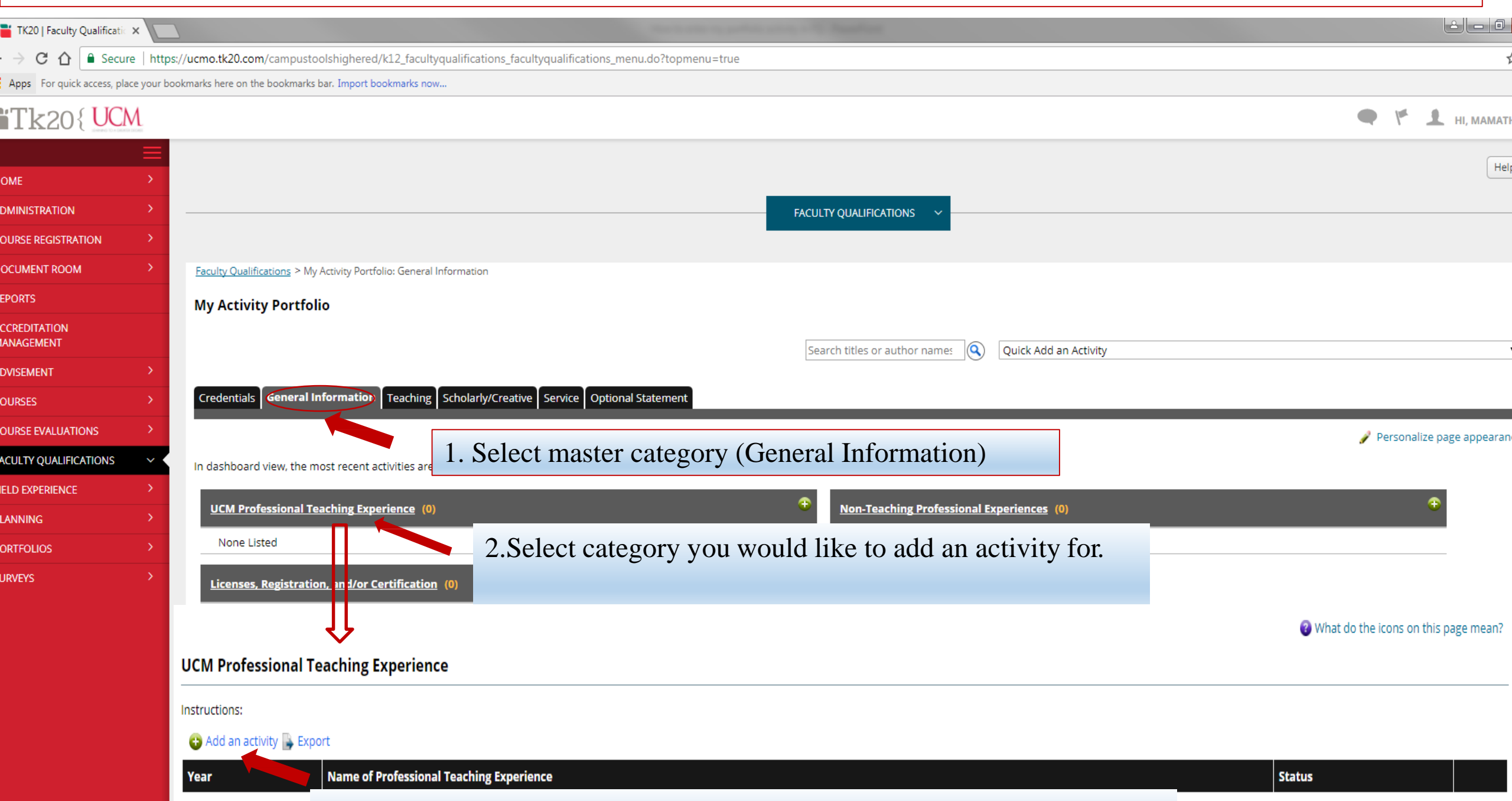

3 Click " $\Delta$  dd an activity" to add more professional teaching

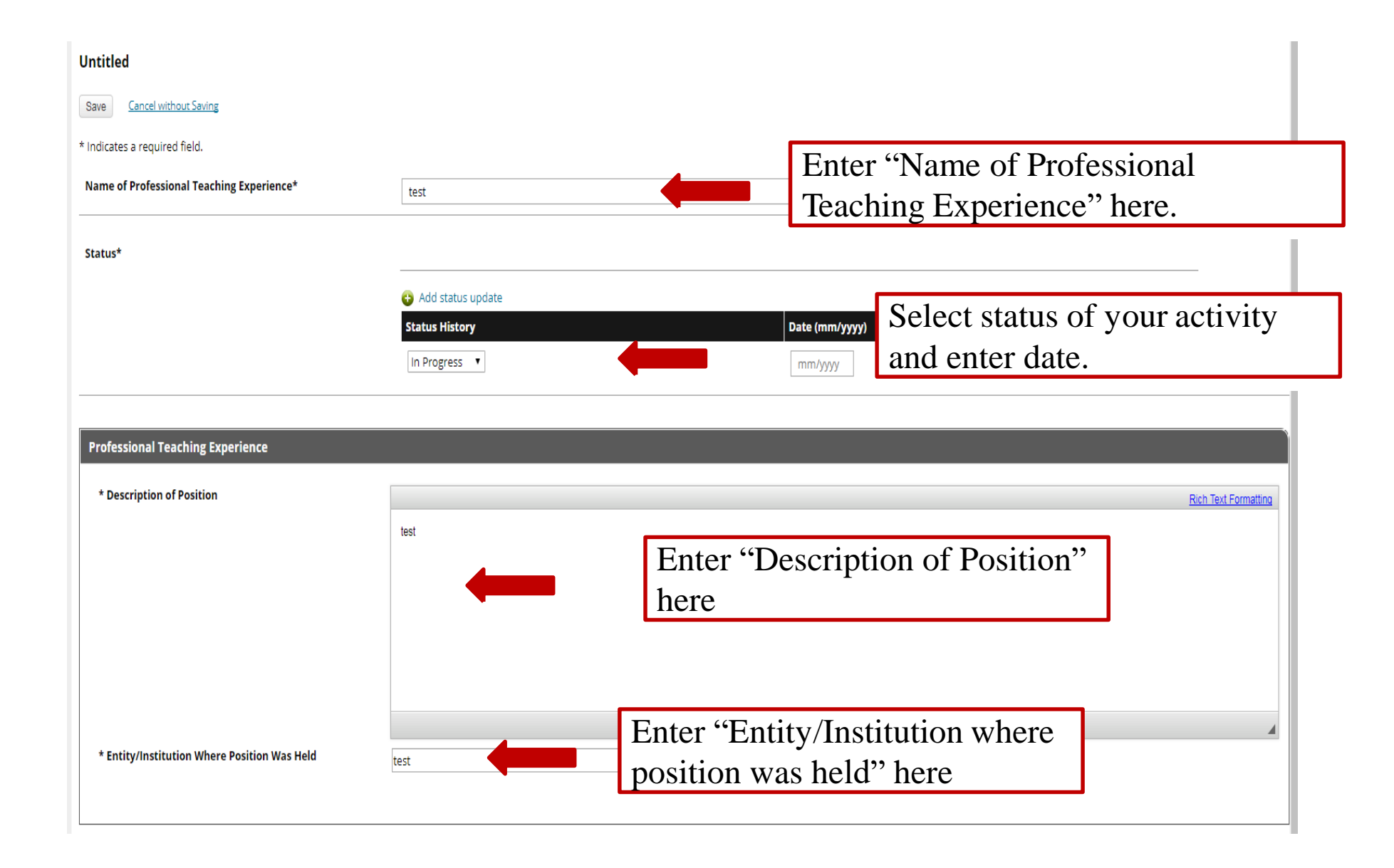

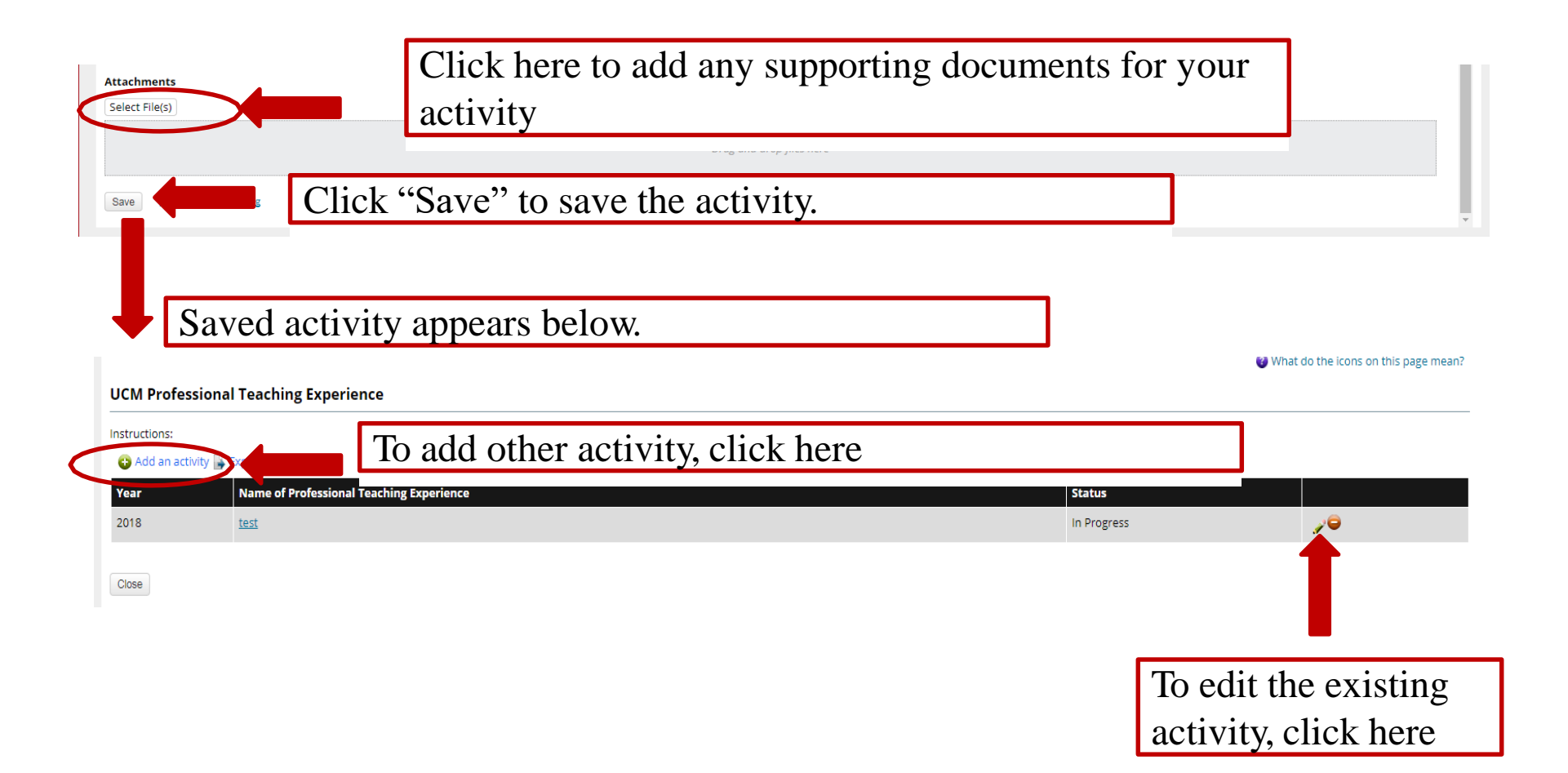

Apps For quick access, place your bookmarks here on the bookmarks bar. Import bookmarks now...

| 'Tk20{                                        |             |                                                                            |                                                    |                      | • * .                | 👤 ні, маматна     |
|-----------------------------------------------|-------------|----------------------------------------------------------------------------|----------------------------------------------------|----------------------|----------------------|-------------------|
| HOME<br>ADMINISTRATION<br>COURSE REGISTRATION | ><br>><br>> |                                                                            | FACULTY QUALIFICATIONS ~                           |                      |                      | Help              |
|                                               | >           | Faculty Qualifications > Edit Faculty Activities: General Information > Ma | natha Kamath: UCM Professional Teaching Experience |                      |                      |                   |
| ACCREDITATION<br>MANAGEMENT                   |             |                                                                            | Search titles or author names                      | uick Add an Activity |                      | T                 |
| ADVISEMENT<br>COURSES                         | ><br>>      | Credentials General Information Teaching Scholarly/Creation                | e Service Optional Statement                       |                      |                      |                   |
| COURSE EVALUATIONS                            | >           |                                                                            |                                                    |                      | What do the icons or | n this page mean? |
| ACULTY QUALIFICATIONS                         | ~           | UCM Professional Teaching Experience                                       | Select other categories and follow the             |                      |                      |                   |
| FIELD EXPERIENCE                              | >           | Instructions:                                                              | same instructions from slides 3 to 5               |                      |                      |                   |
| PLANNING                                      | >           | 😮 Add an activity 👺 Export                                                 | same instructions from sinces 5 to 5.              |                      |                      |                   |
| PORTFOLIOS                                    | >           | Year Name of Professional Teaching Experie                                 | ence                                               | Status               |                      |                   |
| SURVEYS                                       | >           | 2018 <u>Test</u>                                                           |                                                    | In Progress          | <i>2</i> 0           |                   |

Close

# Activity Portfolio for Credentials

| TK20   Faculty Qualificatic 🗙   |                                                                                                    | and produce and the second second second second second second second second second second second second second | ÷ - 0 <u>-</u>                   |
|---------------------------------|----------------------------------------------------------------------------------------------------|----------------------------------------------------------------------------------------------------|----------------------------------|
| > C 🏠 🔒 Secure                  | https://ucmo.tk20.com/campustoolshighered/k12_facultyqualifications_facultyqualifications_menu.do?topmenu      | =true                                                                                                    | \$                               |
| Apps For quick access, place y  | rour bookmarks here on the bookmarks bar. Import bookmarks now                                                 |                                                                                                    |                                  |
| 'Tk20{                          |                                                                                                    |                                                                                                    | 🗬 🧗 🧘 ні, маматна                |
|                                 |                                                                                                    |                                                                                                    | Help                             |
|                                 |                                                                                                    |                                                                                                    |                                  |
| DMINISTRATION                   | 2                                                                                                    | FACULTY QUALIFICATIONS V                                                                                       |                                  |
| OURSE REGISTRATION              |                                                                                                    |                                                                                                    |                                  |
|                                 | Faculty Qualifications > My Activity Portfolio: Credentials                                                    |                                                                                                    |                                  |
| REPORTS                         | My Activity Portfolio                                                                                          | ->Go to My Activity Portfolio as shown in Slide 3.                                                             |                                  |
| ACCREDITATION<br>MANAGEMENT     |                                                                                                    | ->Select "Credentials"                                                                                         | Ţ                                |
| DVISEMENT                       | >                                                                                                    | > Click any actor on                                                                                           | · · ·                            |
| COURSES                         | Credentials General Information Teaching Scholarly/Creative Service Optional Statement                         | ->Click any category.                                                                                          |                                  |
| OURSE EVALUATIONS               | >                                                                                                    |                                                                                                    | 🥜 Personalize page appearance    |
| ACULTY QUALIFICATIONS           | In dashboard view, the most recent activities are displayed for each category. Select Edit/View for a category | ory to see the complete list within a category.                                                                |                                  |
| IELD EXPERIENCE                 |                                                                                                    |                                                                                                    | •                                |
| LANNING                         | > Current Rank and Position (0)                                                                                | Academic Degree (0)                                                                                            |                                  |
| PORTFOLIOS                      | > None Listed                                                                                                  | None Listed                                                                                                    |                                  |
| SURVEYS                         | Primary Teach g Area (0)                                                                                       | • Relevant Coursework Completed (if degree is not in primary teaching area) (0)                                | •                                |
|                                 | None Listed                                                                                                    | None Listed                                                                                                    |                                  |
| Faculty Qualifications > Edit I | Faculty Activities: Credentials > Mamatha Kamath: Current Rank and Position                                    |                                                                                                    |                                  |
| dit Eaculty Activitios          |                                                                                                    |                                                                                                    |                                  |
| all Faculty Activities          | Г                                                                                                    |                                                                                                    |                                  |
|                                 | 2                                                                                                    | Search titles or author names QQ Quick Add an Activity                                                         |                                  |
|                                 |                                                                                                    |                                                                                                    |                                  |
| Credentials General Inf         | ormation Teaching Scholarly/Creative Service Optional Statement                                                |                                                                                                    |                                  |
|                                 |                                                                                                    |                                                                                                    | at do the icons on this page mea |
|                                 |                                                                                                    |                                                                                                    | is do the icons on this page mea |

### Click "Add an activity" to add activity under

Apps For quick access, place your bookmarks here on the bookmarks bar. Import bookmarks how...

| Tk20{ UCM                   |                                                                                                    |                                                                                 | 🗬 🤻 👤 ні, маматна             |
|-----------------------------|----------------------------------------------------------------------------------------------------|---------------------------------------------------------------------------------|-------------------------------|
|                             |                                                                                                    |                                                                                 | Help                          |
| ADMINISTRATION >            |                                                                                                    | FACULTY QUALIFICATIONS V                                                        |                               |
| COURSE REGISTRATION         |                                                                                                    |                                                                                 |                               |
| DOCUMENT ROOM               | Faculty Qualifications > My Activity Portfolio: Credentials                                                   |                                                                                 |                               |
| REPORTS                     | My Activity Portfolio                                                                                         |                                                                                 |                               |
| ACCREDITATION<br>MANAGEMENT |                                                                                                    | Search titles or author names Q Quick Add an Activity                           |                               |
| ADVISEMENT >                |                                                                                                    |                                                                                 |                               |
| COURSES >                   | Credentials General Information Teaching Scholarly/Creative Service Optional Statement                        | Select other categories and add activities                                      |                               |
| COURSE EVALUATIONS          |                                                                                                    | under it. Follow instructions in Slides 7                                       | 🥜 Personalize page appearance |
| FACULTY QUALIFICATIONS      | In dashboard view, the most recent activities are displayed for each category. Select Edit/View for a categor | for the same                                                                    |                               |
| FIELD EXPERIENCE            |                                                                                                    |                                                                                 | •                             |
| PLANNING                    | Current Rank and Position (0)                                                                                 | Academic Degree (0)                                                             |                               |
| PORTFOLIOS >                | None Listed                                                                                                   | None Listed                                                                     |                               |
| SURVEYS >                   | Primary Teaching Area (0)                                                                                     | • Relevant Coursework Completed (if degree is not in primary teaching area) (0) | Ŧ                             |
|                             | None Listed                                                                                                   | None Listed                                                                     |                               |

Activity Portiono for reaching

| TK20   Faculty Qualificatic 🗙   |                    |                                                                                                    | energies of the Manifest                                                    |                               |
|---------------------------------|--------------------|----------------------------------------------------------------------------------------------------|-----------------------------------------------------------------------------|-------------------------------|
| ← → C ☆ 🔒 Secure                | https://ucmo.tk20  |                                                                                                    |                                                                             | \$                            |
| Apps For quick access, place ye | our bookmarks here | on the bookmarks bar. Import bookmarks now                                                                |                                                                             |                               |
| Tk20{ UCM                       |                    |                                                                                                    |                                                                             | 🗨 🦻 🤽 ні, маматна             |
| E                               |                    |                                                                                                    |                                                                             |                               |
| НОМЕ                            | >                  |                                                                                                    |                                                                             | Heip                          |
| ADMINISTRATION                  | >                  |                                                                                                    | ->Go to My Activity Portfolio as shown in                                   |                               |
| COURSE REGISTRATION             | >                  |                                                                                                    | Slide 3.                                                                    |                               |
| DOCUMENT ROOM                   | > Faculty Q        | ualifications > My Activity Portfolio: Teaching                                                           | ->Select "Teaching"                                                         |                               |
| REPORTS                         | My Act             | tivity Portfolio                                                                                          | ->Click any category other than "Courses                                    |                               |
| ACCREDITATION<br>MANAGEMENT     |                    |                                                                                                    | Tought at this institution" as information                                  | •                             |
| ADVISEMENT                      | >                  |                                                                                                    |                                                                             | · ·                           |
| COURSES                         | Creden             | tials General Information Teaching Scholarly/Creative Service Optional Statement                          | will be loaded automatically from Banner.                                   |                               |
| COURSE EVALUATIONS              | >                  |                                                                                                    |                                                                             | 🥜 Personalize page appearance |
| FACULTY QUALIFICATIONS          | In dashb           | oard view, the most recent activities are displayed for each category. Select Edit/View for a category to | see the complete list within a category.                                    |                               |
| FIELD EXPERIENCE                | >                  |                                                                                                    |                                                                             | •                             |
| PLANNING                        | > <u>cour</u>      | ses raught at this institution (0)                                                                        | Additional course taught if not in system (0)                               | Ŭ                             |
| PORTFOLIOS                      | >                  |                                                                                                    | None Listed                                                                 |                               |
| SURVEYS                         | > <u>Supe</u>      | rvision (0)                                                                                               | Student Counseling and Advising (0)                                         | •                             |
|                                 | Nor                | ne Listed                                                                                                 | None Listed                                                                 |                               |
|                                 | Thes               | is or Dissertations Directed (0)                                                                          | • Graduate Committee Memberships (0)                                        | •                             |
|                                 | Nor                |                                                                                                    | None Listed                                                                 |                               |
|                                 |                    | ie Listed                                                                                                 | None Listed                                                                 |                               |
|                                 | Rese               | arch Problems, Special Projects, Readings, Honors Projects (0)                                            | Contributions to Course and Curriculum Development (0)                      | •                             |
|                                 | Nor                | ne Listed                                                                                                 | None Listed                                                                 |                               |
|                                 | Prep               | aration of Instructional Media (0)                                                                        | Experimentation and/or Research in Instructional Methods and Techniques (0) | •                             |
|                                 | Nor                | ne Listed                                                                                                 | None Listed                                                                 |                               |
|                                 |                    |                                                                                                    |                                                                             |                               |

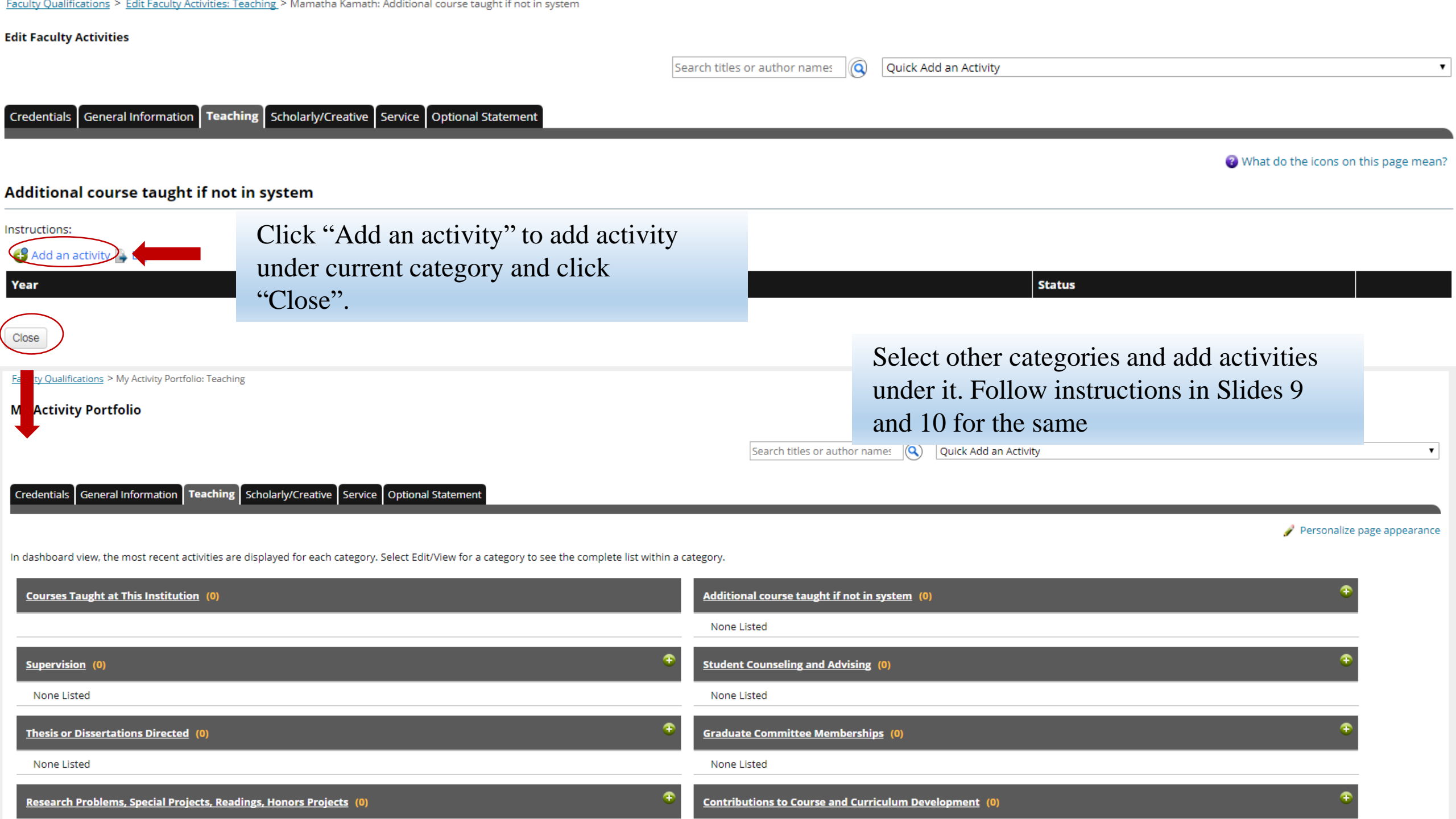

| Activity Portfolio for Scholarly/Creative                                                                         |                                                        |                                      |
|----------------------------------------------------------------------------------------------------|--------------------------------------------------------|--------------------------------------|
|                                                                                                    |                                                        |                                      |
| Apps For quick access, place your bookmarks here on the bookmarks bar. Import bookmarks now                       | tions_menu.do/topmenu=true                             | Я                                    |
| Tk20{UCM                                                                                                    |                                                        | 🗬 🥙 👤 hi, mamatha                    |
|                                                                                                    | FACULTY QUALIFICATIONS ~                               | Help                                 |
| Faculty Qualifications > My Activity Portfolio: Scholarly/Creative My Activity Portfolio                          | ->Go to My Activity Portfolio as sho<br>Slide 3.       | own in                               |
| Credentials General Information Teaching Scholarly/Creative Service Optional Statement                            | ->Select "Scholarly/Creative"<br>->Click any category. | ·                                    |
| In dashboard view, the most recent activities are displayed for each category. Select Edit/View for a category to | see the complete list within a category.               | 🥜 Personalize page appearance        |
| Publications (0)                                                                                                  | Presentations and Papers (0)                           | •                                    |
| None sted                                                                                                    | None Listed                                            |                                      |
| Produon on or Exhibition of Creative Work (0)                                                                     | Grants and Awards (0)                                  | Ŧ                                    |
| None sted                                                                                                    | None Listed                                            |                                      |
| Other idence of Quality Scholarship (0)                                                                           | Professional Development that Contributes to Schol     | arly/Creative Activity (0)           |
| None Listed Faculty Qualifications > Edit Faculty Activities: Scholarly/Creative > Mamatha Kamath; Publications   | None Listed                                            |                                      |
| Edit Faculty Activities                                                                                           |                                                        |                                      |
|                                                                                                    | Search titles or author names Quick Add                | an Activity 🔹                        |
| Credentials General Information Teaching Scholarly/Creative Service Optional Statement                            |                                                        |                                      |
| Click "Add an act                                                                                                 | ivity" to add activity                                 | What do the icons on this page mean? |

| ← → C 🏠 🔒 Secure   https://ucmo.tk20.com/campustoolshighered/k12_facultyqualifications_facultyqualifications_menu.do?topm               | nenu=true                  |                                                                                         | ☆            |
|----------------------------------------------------------------------------------------------------|----------------------------|-----------------------------------------------------------------------------------------|--------------|
| Apps For quick access, place your bookmarks here on the bookmarks bar. Import bookmarks now                                             |                            |                                                                                         |              |
| Tk20{UCM                                                                                                    |                            | • * 1                                                                                   | HI, MAMATHA  |
| Exculty Qualifications > My Artivity Portfolio: Scholarly/Creative                                                                      | FACULTY QUALIFICATIONS ~   | Select other categories and add activities<br>under it. Follow instructions in Slide 11 | Help         |
| My Activity Portfolio                                                                                                    |                            | for the same                                                                            |              |
|                                                                                                    | Search titles or au        | thor names Quick Add an Activity                                                        | Ţ            |
| Credentials General Information Teaching Scholarly/Creative Service Optional Statement                                                  |                            | 🥜 Personalize pag                                                                       | e appearance |
| In dashboard view, the most recent activities are displayed for each category. Select Edit/View for a category to see the complete list | within a category.         |                                                                                         |              |
| Publications (0)                                                                                                    | Presentations and Papers   | (0) 🌩                                                                                   |              |
| None Listed                                                                                                    | None Listed                |                                                                                         |              |
| Production or Exhibition of Creative Work (0)                                                                                           | Grants and Awards (0)      | •                                                                                       |              |
| None Listed                                                                                                    | None Listed                |                                                                                         |              |
| Other Evidence of Quality Scholarship (0)                                                                                               | • Professional Development | that Contributes to Scholarly/Creative Activity (0)                                     |              |
| None Listed                                                                                                    | None Listed                |                                                                                         |              |

| Activity          | y Portfolio for Service                                                                                                    |                                           |                                                                    |                                                |                               |
|-------------------|----------------------------------------------------------------------------------------------------|-------------------------------------------|--------------------------------------------------------------------|------------------------------------------------|-------------------------------|
| TK20   Home       | ×                                                                                                    | And the second second                     | And story of the Baseline                                          |                                                |                               |
| → C ①             | Secure   https://ucmo.tk20.com/campustoolshighered/k12_facultyqualifications_facultyqualifications_facultyqual | qualifications_menu.do?topmenu=true       | •                                                                  |                                                | <b>☆</b>                      |
| Apps For quick ac | cess, place your bookmarks here on the bookmarks bar. Import bookmarks now<br>I <u>IIICations</u> > 1VIY Activity Portfolio; Service                                                                                                    |                                           |                                                                    |                                                |                               |
| My Activ          | ity Portfolio                                                                                                    |                                           |                                                                    |                                                |                               |
|                   |                                                                                                    | ->Go to My A                              | ctivity Portfolio as shown in                                      | ty.                                            |                               |
|                   |                                                                                                    | Slide 3.                                  |                                                                    | cy                                             |                               |
| Credential        | Is General Information Teaching Scholarly/Creative Service Optional Statement                                                                                                    | ->Select "Serv                            | rice"                                                              |                                                |                               |
|                   |                                                                                                    | ->Click any ca                            | itegory.                                                           |                                                | 🥜 Personalize page appearance |
| In dashboa        | rd view, the most recent activities are displayed for each category. Select Edit/View for a cate                                                                                                    | egory to see the complete list within a c | aregory.                                                           |                                                |                               |
| Govern            | ance (0)                                                                                                    | ۲                                         | <u>Committees (Groups elected or appointed to serve a specific</u> | function) (0)                                  | Ŧ                             |
| None              | Li ted                                                                                                    |                                           | None Listed                                                        |                                                |                               |
| Progra            | n : Sponsored by the University (0)                                                                                                    | Ŧ                                         | Sponsorship of University Societies include Fraternities, soro     | rities, clubs, student organizations, etc. (0) | •                             |
| None              | Li ted                                                                                                    |                                           | None Listed                                                        |                                                |                               |
| Non-Co            | m pensated Teaching Overload (0)                                                                                                    | Ð                                         | <u>Recruitment of Students</u> (0)                                 |                                                | •                             |
| None              | Li ted                                                                                                    |                                           | None Listed                                                        |                                                |                               |
| <u>Coach</u> r    | ng (0)                                                                                                    | Ð                                         | Other University Activities (0)                                    |                                                | •                             |
| None              | Li ted                                                                                                    |                                           | None Listed                                                        |                                                |                               |
| Servic a          | t Professional Organizations (0)                                                                                                    | €                                         | <u>Memberships</u> (0)                                             |                                                | •                             |
| None              | Li ted                                                                                                    |                                           | None Listed                                                        |                                                |                               |
| Profes s          | ic nal Development Related to Service (0)                                                                                                    | •                                         |                                                                    |                                                |                               |
| None              | Listed                                                                                                    |                                           |                                                                    |                                                |                               |
|                   | <u>ب</u>                                                                                                    |                                           |                                                                    |                                                |                               |
| Credentials       | General Information Teaching Scholarly/Creative Service Optional Statement                                                                                                    |                                           |                                                                    |                                                |                               |

< ...

| тк20          | 0   Home          | ×                                                                                                    |                        | And a start of the second second second second second second second second second second second second second s |                               |
|---------------|-------------------|----------------------------------------------------------------------------------------------------|------------------------|----------------------------------------------------------------------------------------------------|-------------------------------|
| $\rightarrow$ | C 🗘 🗎 Sec         | cure   https://ucmo.tk20.com/campustoolshighered/k12_facultyqualifications_facultyqualification       | s_menu.do?topmenu=true | 2                                                                                                    | \$                            |
| Apps          | For quick access, | place your bookmarks here on the bookmarks bar. Import bookmarks now                                  |                        |                                                                                                    |                               |
|               |                   |                                                                                                    |                        |                                                                                                    |                               |
|               | My Activity       | Portfolio                                                                                             |                        |                                                                                                    |                               |
|               |                   |                                                                                                    |                        | Search titles or author names Ouick Add an Activity                                                             | ▼                             |
|               |                   |                                                                                                    | Select oth             | er categories and add activities                                                                                |                               |
|               | Credentials 0     | Seneral Information Teaching Scholarly/Creative Service Optional Statement                            | under it E             | Collow instructions in Slide 12                                                                                 |                               |
|               |                   |                                                                                                    |                        | onow instructions in Sinde 15                                                                                   | 🥜 Personalize page appearance |
|               | In dashboard vi   | ew, the most recent activities are displayed for each category. Select Edit/View for a category to se | for the sar            | ne                                                                                                    |                               |
|               |                   |                                                                                                    | •                      |                                                                                                    |                               |
|               | Governance        | <u>i</u> (0)                                                                                          | •                      | <u>Committees (Groups elected or appointed to serve a specific function)</u> (0)                                | •                             |
|               | None Liste        | d                                                                                                    |                        | None Listed                                                                                                    |                               |
|               | Programs S        | ponsored by the University (0)                                                                        | Ð                      | Sponsorship of University Societies include Fraternities, sororities, clubs, student organizations, etc. (0)    | •                             |
|               | None Liste        | d                                                                                                    |                        | None Listed                                                                                                    |                               |
|               | Non-Compe         | ensated Teaching Overload (0)                                                                         | Ŧ                      | Recruitment of Students (0)                                                                                     | •                             |
|               | None Liste        | d                                                                                                    |                        | None Listed                                                                                                    |                               |
|               |                   | -                                                                                                    |                        |                                                                                                    |                               |
|               | <u>Coaching</u> ( | 0)                                                                                                    | •                      | Other University Activities (0)                                                                                 | <b>(1)</b>                    |
|               | None Liste        | d                                                                                                    |                        | None Listed                                                                                                    |                               |
|               | Service to P      | rofessional Organizations (0)                                                                         | æ                      | Memberships (0)                                                                                                 | •                             |
|               | None Liste        | d                                                                                                    |                        | None Listed                                                                                                    |                               |
|               |                   |                                                                                                    |                        |                                                                                                    |                               |
|               | Professiona       | I Development Related to Service (0)                                                                  | •                      |                                                                                                    |                               |
|               | None Liste        | d                                                                                                    |                        |                                                                                                    |                               |
|               |                   |                                                                                                    |                        |                                                                                                    |                               |

÷

# **Activity Portfolio for Optional Statement**

Faculty Qualifications > My Activity Portfolio: Optional Statement

| Ay Activity Portfolio                                                                                                    |                                                                                                    |     |
|----------------------------------------------------------------------------------------------------|----------------------------------------------------------------------------------------------------|-----|
| Credentials General Information Teaching Scholarly/Creative Service Optional Statement                                                                                                    | <ul> <li>-&gt;Go to My Activity Portfolio as shown in<br/>Slide 3.</li> <li>-&gt;Select "Optional Statement"</li> </ul> | ▼   |
| າ dashboard view, the most recent activities are displayed for each category. Select Edit/View for a category to                                                                                                    | ->Click "Optional Statement" category<br>under it.                                                                      |     |
| Optional Statement (0)                                                                                                    |                                                                                                    |     |
| Faculty Quality Content Statement Statem |                                                                                                    |     |
| dit Faculty ctivities                                                                                                    |                                                                                                    |     |
|                                                                                                    | Search titles or author names Quick Add an Activi                                                                       | y • |
| Credentials General Information Teaching Scholarly/Creative Service Optional Statement                                                                                                    |                                                                                                    |     |

#### **Optional Statement**

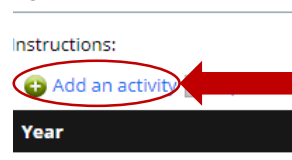

Close

Click "Add an activity" to add activity under current category and click "Close".

Status

🔞 What do the icons on this page mean?